## Forgot Password

เข้าเว็ปไซต์บัณฑิตวิทยาลัย มหาวิทยาลัยมหิดล <u>www.grad.mahidol.ac.th</u> แล้วคลิ๊กที่ไอคอน e-Registration ดังภาพ

| Mahidol University<br>Foculty of Graduate Studies Home ~ | About Us Prospective Students -                                                                        | Current Students                                       | Scholarships e-Registration 🕮            |   |
|----------------------------------------------------------|----------------------------------------------------------------------------------------------------|--------------------------------------------------------|------------------------------------------|---|
|                                                          |                                                                                                    |                                                        | 1                                        |   |
| Mahidol-Norway Ca                                        | apacity Building I                                                                                     | nitiative fo                                           | or ASEAN                                 |   |
| Master degree programmes : 60                            | ) scholarships                                                                                         | Mahidol                                                | WE                                       |   |
| Octoral degree programmes : 4                            | 10 scholarships                                                                                        | Window of the Land                                     | NORWEGIAN MINISTRY<br>OF FOREIGN AFFAIRS |   |
| B Selected programmes in life sci                        | ence / Social science and appli                                                                        | ed science                                             |                                          |   |
| Eligible candidates from Cambo                           | odia, Lao PDR, Myanmar, Indone                                                                         | sia, Philippines an                                    | nd Vietnam are welcome                   |   |
| A Mar.                                                   |                                                                                                    | UP BLO                                                 |                                          |   |
| and the second second second                             | -                                                                                                    |                                                        |                                          | A |
| PLEASE SELECT LAN                                        | GUAGE TO ENTER SITE                                                                                    | Englisi                                                | h 🔪 ภาษาไทย 🗲                            |   |
| © 2001-2<br>25/25 Phuttamonthon 4                        | 015, Faculty of Graduate Studies, Mahidol University<br>Rd, Salava, Phuttamonthon, Nakhonpathom 73170, | All rights reserved.<br>Tel: 0-2441-4125, Fax: 0-2354- | 0957                                     |   |

คลิกที่ "Forgot your Password?"

| Welcome to<br>e-Registration<br>Graduate Online Services                                                                                                    | VIII IIII                                                                                                    |  |  |
|----------------------------------------------------------------------------------------------------|----------------------------------------------------------------------------------------------------|--|--|
| ● FOR STUDENTS ● FOR PROGRAMME DIRECTOR/ADVISOR ● FOR STAFF                                                                                                    | 📤 คู่มือระบบลงทะเบียน (Quick Guide)                                                                                                    |  |  |
| Registration Announcement   ประกาศต่างๆ เกี่ยวกับกำหนดการลงหะเป็นและการชำระค่าธรรมเป็นมการศึกษา   เรื่อง กำหนดการลงหะเป็นแและการชำระค่าธรรมเป็นมการศึกษา   เรื่อง กำหนดการลงหะเป็นแและการชำระค่าธรรมเป็นมการศึกษา ในช่วงภาคฤดูร้อน ก่อนเปิด   เรื่อน ก่อนเปิด   เรื่อน การ 1/2558 สามพันบักศึกษาใหม่ (เสขประจาศักริขันดันดัม 58) ที่เช้าศึกษา   ประจาบิการศึกษา 2558 รอนที่ 1 เรื่อง   เรื่อน Registration and Fee Payment in Summer Session of Academic Year   2014 For the new students with student ID that begin with 58 of   Academic year 2015 Round 1   ประกาศ ปัณฑิตวิทยาลัย เรื่อง เปลี่ยนแปลงกำหนดการลงทะเป็ยน ภาคดัน ปีการศึกษา   2558 | Log-In For Students<br>Who Have Already Registered With System     G   Student ID     Password   Eorget your Password?     Log in   Log in |  |  |
| Changing the starting data registration of the summer session of the Academic Year 2014                                                                                                    | To Register, Enter Student ID<br>Who Have Already Registered With System<br>G Student ID<br>Register                                       |  |  |

3. ทำการกรอกรหัสนักศึกษาและอีเมลล์แล้วคลิกที่ปุ่ม "Accept"

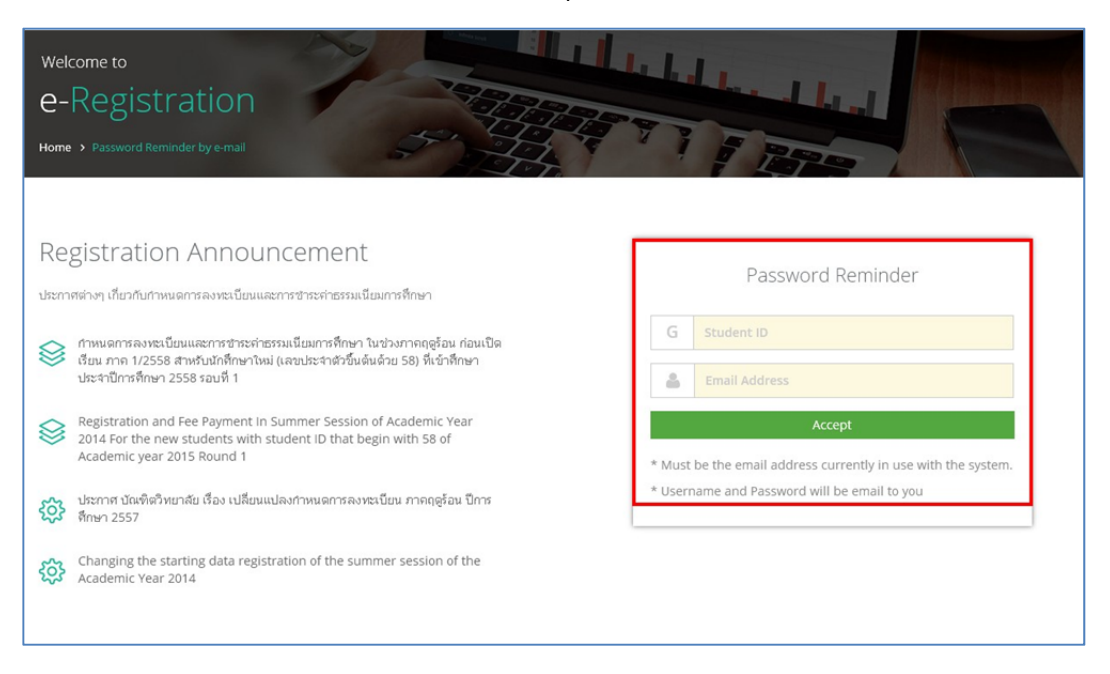

 เมื่อคลิกที่ปุ่ม Accept แล้วจะพบข้อความคังภาพ ทำการตรวจสอบอีเมลล์ของนักศึกษาเพื่อรับ Username และ Password เข้าสู่ระบบ

| ž | หน้าเว็บที่ แจ้งว่า:                                                                         | × |
|---|----------------------------------------------------------------------------------------------|---|
|   | our password has been sent to your email address.Please check<br>our email, and then log in. |   |
|   | กกลง                                                                                         |   |

## 5. ตัวอย่างอีเมลล์แจ้ง Username และ Password ของนักศึกษา

| Password Reminder for Graduate Online Service                                                                                  | ↑ <b>↓</b> × |
|----------------------------------------------------------------------------------------------------|--------------|
| Graduate Studie Mahidol University (Saithong.chu@mahidol.ac.th) Add to contacts 4:13 AM To: lord_of_death@hotmail.com ¥        |              |
| Password Reminder for Graduate Online Service                                                                                  |              |
|                                                                                                    |              |
| Username and Password for loggin in Graduate Online Student Zone                                                               |              |
| Username:                                                                                                    |              |
| Password:                                                                                                    |              |
| You can use this service at <a href="http://www.grad.mahidol.ac.th/">http://www.grad.mahidol.ac.th/</a>                        |              |
| Your username and password must be kept confidential.                                                                          |              |
| Viewing and editing of personal information, academic registration and other relevant informations can be done at this website |              |
| For trouble shoulding, please click the Help & Support link below.                                                             |              |
| http://www.grad.mahidol.ac.th/gosz/support/                                                                                    |              |